## OpenClinica

## **5.5.2 View Event Definitions**

To view the Event Definitions for the current Study:

- 1. Access the Build Study page by selecting Tasks > Build Study.
- For the Create Event Definitions row, click the View icon in the Actions column. The Manage All Event Definitions page opens, listing all Event Definitions created for the current Study. The Populated column indicates if any data has been entered for any of the CRFs for the Event.

|       |                        |                      |           |             |                   |           |                                |                                |         | 4  |     |
|-------|------------------------|----------------------|-----------|-------------|-------------------|-----------|--------------------------------|--------------------------------|---------|----|-----|
| Found | 5 Definitions          |                      |           |             |                   | Find S    | how More                       |                                |         |    |     |
| Order | Name                   | OID                  | Repeating | Туре        | Category          | Populated | Date Created                   | Date Updated                   | Actions | 5  |     |
|       | Registration<br>Visit  | SE_REGISTRATIONVISIT | No        | Scheduled   |                   | Yes       | 05-Jul-2011<br>(agoodwin)      | 06-Jul-2011<br>(agoodwin)      | ٩       | ſ  | X   |
| 00    | Initial<br>Treatment   | SE_INITIALTREATMENT  | No        | Scheduled   | Treatment         | Yes       | 05-Jul-2011<br>(agoodwin)      | 06-Jul-2011<br>(agoodwin)      | ٩.      | Ľ  | χ   |
| 90    | Follow-up<br>Treatment | SE_FOLLOWUPTREATMENT | Yes       | Scheduled   | Treatment         | Yes       | 05-Jul-2011<br>(agoodwin)      | 06-Jul-2011<br>(agoodwin)      | ٩       | ſ  | X   |
| 90    | Adverse<br>Events      | SE_ADVERSEEVENTS     | No        | Unscheduled | Adverse<br>Events | Yes       | 05-Jul-2011<br>(agoodwin)      | 06-Jul-2011<br>(agoodwin)      | ٩)      | J) | ( X |
| 3     | Completion<br>Visit    | SE_COMPLETIONVISIT   | No        | Scheduled   |                   | Yes       | 31-Mar-2012<br>(DarcyManagone) | 31-Mar-2012<br>(DarcyManagone) | ٩       | J) | X   |

- 3. To help you find an Event Definition, you can type text in the Find field.
- 4. To view the CRFs and versions assigned to each Event, click Show More at the top of the table. The following example is a partial view of the page with Show More selected.

| Man   | age All       | Event Definitio      | ns in Sl  | tudy Do   | cetaxe    | l in Pat  | ients With   | Complete     | ly Resected NSCLO                | 0                  |         |
|-------|---------------|----------------------|-----------|-----------|-----------|-----------|--------------|--------------|----------------------------------|--------------------|---------|
| Found | 5 Definitions |                      |           |           |           |           |              | nd Hide      |                                  |                    |         |
| Order | Name          | OID                  | Repeating | Туре      | Category  | Populated | Date Created | Date Updated | CRFs                             | Default<br>Version | Actions |
|       | Registration  | SE_REGISTRATIONVISIT | No        | Scheduled |           | Yes       | 05-Jul-2011  | 06-Jul-2011  | Verification of Informed Consent | v2.0               | ٩.      |
|       | Visit         |                      |           |           |           |           | (agoodwin)   | (agoodwin)   | Eligibility                      | v1.0               |         |
|       |               |                      |           |           |           |           |              |              | Physical Exam                    | English            |         |
| 00    | Initial       | SE_INITIALTREATMENT  | No        | Scheduled | Treatment | Yes       | 05-Jul-2011  | 06-Jul-2011  | Concomitant Medications          | v1.0               | ٩.      |
|       | ireatment     |                      |           |           |           |           | (agoodwin)   | (agoodwin)   | Physical Exam                    | English            |         |
|       |               |                      |           |           |           |           |              |              | Agent Administration             | v1.0               |         |

5. To view details for an Event Definition, in the Actions column, click the View icon for that Event.

The View Event Definition page opens.

| Name                     | 5                                                                                  |                        | Regist                                      | ration Visit                           |                                      |                                   |                |                                                                        |                                  |            |
|--------------------------|------------------------------------------------------------------------------------|------------------------|---------------------------------------------|----------------------------------------|--------------------------------------|-----------------------------------|----------------|------------------------------------------------------------------------|----------------------------------|------------|
| oid:                     |                                                                                    |                        | SE_RE                                       | GISTRATIONV                            | ISIT                                 |                                   |                |                                                                        |                                  |            |
| Descr                    | iption:                                                                            |                        |                                             |                                        |                                      |                                   |                |                                                                        | 1                                |            |
| Repea                    | ating:                                                                             |                        | No                                          |                                        |                                      |                                   |                |                                                                        |                                  |            |
| Type:                    |                                                                                    |                        | sched                                       | uled                                   |                                      |                                   |                |                                                                        | 1                                |            |
| Categ                    | jory:                                                                              |                        |                                             |                                        |                                      |                                   |                |                                                                        |                                  |            |
| RFs<br>ick the           | e "up/down" arrow io                                                               | ons in the "(          | Order" column                               | in the followin                        | ig table to cha                      | nge the c                         | order of all   | CRFs.                                                                  |                                  |            |
| RFs<br>lick the          | e "up/down" arrow ic                                                               | ons in the "(          | Order" column                               | in the followin                        | ig table to cha                      | nge the o                         | order of all   | CRFs.                                                                  | t                                | <b>a</b> ) |
| RFs<br>lick the<br>Order | e "up/down" arrow ic                                                               | ons in the "C          | Drder" columr<br>Double<br>Data Entry       | n the followin<br>Password<br>Required | g table to cha<br>Default<br>Version | Hide<br>CRF                       | Null<br>Values | CRFs.<br>Source Data<br>Verification                                   | Status                           | Action     |
| RFs<br>lick the<br>Order | e "up/down" arrow ic<br>Name<br>Verification of<br>Informed Consent                | Required               | Drder" column<br>Double<br>Data Entry<br>No | Password<br>Required                   | Default<br>Version<br>v2.0           | nge the o<br>Hide<br>CRF<br>false | Null<br>Values | CRFs.<br>Source Data<br>Verification<br>100% Required                  | Status                           | Action     |
| RFs<br>lick the<br>Order | e "up/down" arrow ic<br>Name<br>Verification of<br>Informed Consent<br>Eligibility | Required<br>Yes<br>Yes | Double<br>Data Entry<br>No                  | Password<br>Required<br>No             | Default<br>Version<br>v2.0<br>v1.0   | Hide<br>CRF<br>false              | Null<br>Values | CRFs.<br>Source Data<br>Verification<br>100% Required<br>100% Required | Status<br>available<br>available | Action     |

6. To view details for any of the CRFs shown on the View Event Definition page, for that CRF, click the View icon in the Actions column. The View CRF Details page opens, listing the CRF versions for that CRF. To view details for any of the versions, click the View icon for that version from the Action column.

| Name:                                                             |                                                                          | Phys                                  | ical Exam                  |                                            |        |            |          |
|-------------------------------------------------------------------|--------------------------------------------------------------------------|---------------------------------------|----------------------------|--------------------------------------------|--------|------------|----------|
| Description:                                                      |                                                                          | Phys                                  | ical Exam                  |                                            |        |            |          |
| OID:                                                              |                                                                          | F_P                                   | IYSICALEXA                 | м                                          |        |            |          |
| Versions                                                          |                                                                          |                                       |                            |                                            |        |            |          |
| Version Name                                                      | oid                                                                      | Description                           | Status                     | Revision Notes                             | Action |            |          |
|                                                                   |                                                                          |                                       |                            |                                            |        |            | _        |
| English                                                           | F_PHYSICALEXAM_ENGLISH                                                   | Physical Exa                          | m available                | agoodwin 2011-03-09                        | S. 6   | ۵.         | 3        |
| English<br>Español                                                | F_PHYSICALEXAM_ENGLISH<br>F_PHYSICALEXAM_ESPAOL                          | Physical Exa<br>Physical Exa          | m available<br>m available | agoodwin 2011-03-09<br>agoodwin 2011-03-09 |        | ه)<br>ه)   | <u>د</u> |
| English<br>Español<br>Studies Usin<br>Rules                       | F_PHYSICALEXAM_ENGLISH<br>F_PHYSICALEXAM_ESPAOL<br>g This CRF For Data E | Physical Exa<br>Physical Exa<br>Entry | m available<br>m available | agoodwin 2011-03-09<br>agoodwin 2011-03-09 |        | <b>5</b>   |          |
| English<br>Español<br>Studies Usin<br>Rules<br>⊳ Run All Rules fo | F_PHYSICALEXAM_ENGLISH<br>F_PHYSICALEXAM_ESPAOL<br>g This CRF For Data E | Physical Exa<br>Physical Exa<br>Entry | m available<br>m available | agoodwin 2011-03-09<br>agoodwin 2011-03-09 |        | <b>4</b> ] |          |

Functional approval by Laura Keita. Signed on 2016-03-30 4:32PM

Approved for publication by Ben Baumann. Signed on 2016-03-31 10:12AM

Not valid unless obtained from the OpenClinica document management system on the day of use.